# DVMAX<sup>®</sup> / IDEXX Laboratories Integration User Guide

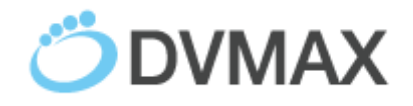

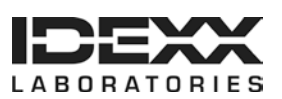

#### **Proprietary information**

© 2015 IDEXX Laboratories, Inc. All rights reserved. • 106318-01

DVMAX, IDEXX SmartService, IDEXX VetLab, and VetConnect are trademarks or registered trademarks of IDEXX Laboratories, Inc. or its affiliates in the United States and/or other countries. All other product and company names and logos are trademarks of their respective holders. The IDEXX Privacy Policy is available at idexx.com.

# **Table of Contents**

| Introduction                                                          |    |
|-----------------------------------------------------------------------|----|
| IDEXX and DVMAX <sup>®</sup> Integration Requirements                 |    |
| Setting Up Integration with IDEXX Reference Laboratories              | 6  |
| Setting Up Integration with IDEXX VetLab® Station                     |    |
| Setting Up Integration with VetConnect® PLUS                          | 14 |
| Ordering IDEXX Tests within DVMAX Software                            | 15 |
| Viewing IDEXX Diagnostic Results within DVMAX Software                | 18 |
| Viewing IDEXX Results in VetConnect PLUS                              | 21 |
| Customer Support                                                      |    |
| Appendix A                                                            | 23 |
| Requesting a VetConnect PLUS Account                                  | 23 |
| Activating IDEXX SmartService® Solutions on Your IDEXX VetLab Station | 23 |
| Setting a DVMAX Workstation to a Static Network IP Address            | 23 |
| Connecting the IDEXX VetLab Station to Your DVMAX Network             | 24 |
|                                                                       |    |

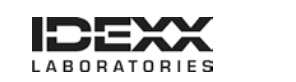

### Introduction

IDEXX integration technology enables two-way data communication between DVMAX<sup>®</sup> software and IDEXX VetLab<sup>®</sup> Station and/or IDEXX Reference Laboratories. Integration improves the flow of information, the pace of work, the quality of medical care, and client loyalty.

- All test results are automatically downloaded into the electronic patient record and consolidated into a single report.
- Missed charges are virtually eliminated.
- You can easily share results with clients to increase understanding and compliance.

To integrate your DVMAX software with IDEXX services, contact your IDEXX Sales Connectivity Consultant (1-877-256-8457) or DVMAX Technical Support (1-800-950-5455).

This document explains how to set up and start using the IDEXX in-house and reference laboratory diagnostics integrated with DVMAX software.

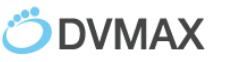

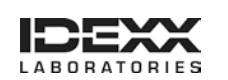

## **IDEXX and DVMAX® Integration Requirements**

Your practice must have the following:

- Internet access on all computers used to create test orders and view IDEXX laboratory results.
- An IDEXX VetConnect<sup>®</sup> account. Instructions for obtaining an account are in Appendix A.
- DVMAX software version 8.0 or later.
- Your practice's laboratory billing codes entered into your DVMAX software.

For integration with your IDEXX in-house equipment, you must also have the following:

- IDEXX VetLab<sup>®</sup> Station connected to your DVMAX practice network.
- IDEXX SmartService<sup>®</sup> solutions activated on your IDEXX VetLab Station.
- A DVMAX client workstation with a static network IP address dedicated to the IDEXX VetLab Station.

Instructions for implementing all three requirements are in Appendix A.

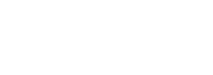

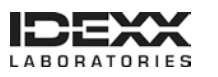

### **Setting Up Integration with IDEXX Reference Laboratories**

Integration requires four steps:

- Download IDEXX test codes
- Link IDEXX test codes to DVMAX billing codes
- Configure result download options
- (optional) Enable discounts for staff pets

#### To download IDEXX test codes:

- 1. Within DVMAX software, go to Section> General Management.
- 2. Select the Utilities tab.
- 3. Choose Requisitions Setup Wizard, and then click OK.
- 4. Select IDEXX from the Provider drop-down list.
- 5. Verify that the This Provider is active box is checked.
- 6. Enter your VC Agent and VetConnect credentials.

| rovider (IDEX).<br>Setup Info Requisition C | • Ma<br>odes   Billing Codes   Sp | ke Default<br>ecies Codes   Breed C | odes Panels      |  |
|---------------------------------------------|-----------------------------------|-------------------------------------|------------------|--|
|                                             | This Provider is active           | Requisitions                        | can be cancelled |  |
| VC Agent User ID:                           |                                   | VC Agent Password:                  | 88888b           |  |
| VetConnect User ID:                         | dymaxtest                         | VetConnect Password:                | dexx             |  |
|                                             |                                   |                                     |                  |  |

7. Click Update Codes, and then click OK to confirm the update request.

IDEXX test codes, breeds, and species are imported into the DVMAX software.

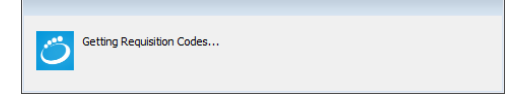

Importing the codes may take a few moments. When done, the status window will either show a list of imported changes or will close.

**Note**: If you receive an alert stating 'No codes retrieved from IDEXX," verify that your logon credentials are correct, and try again. (See Appendix A for information on obtaining your credentials.)

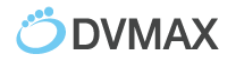

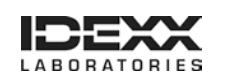

8. Select the **Requisition Codes** tab, and verify that IDEXX tests are listed, as shown below.

| ovider IDEXX   | •                     | <ul> <li>Make Default</li> </ul> |                                                |   |
|----------------|-----------------------|----------------------------------|------------------------------------------------|---|
| Setup Info Req | uisition Codes Billin | g Codes Species Codes Breed Cod  | es Panels                                      |   |
| I              | DEXX Code             | IDEXX Name                       | IDEXX Description                              |   |
| 1              |                       | HEALTHCHEK                       | HealthChek,Ñ¢ Profile                          |   |
| 1000           |                       | PHENOBARBITAL                    | Phenobarbital (One Sample)*                    |   |
| 10001          |                       | PHENOBARB, FOLLOW-UP             | Phenobarbital, Follow-up                       |   |
| 1001           |                       | DIGOXIN                          | Digoxin*                                       |   |
| 10010          |                       | PHENOBARBITAL Trough & Peak      | Phenobarbital - Two samples (peak and trough)* |   |
| 10011          |                       | DIGOXIN ADD ON                   | Digoxin Add-on                                 |   |
| 1002           |                       | LEAD BLOOD MAMMAL/AVIAN          | Lead (Blood)-Avian/Mammals*                    |   |
| 1003           |                       | DILANTIN                         | Dilantin,Ć                                     |   |
| 1004           |                       | BACTERIN                         | Autogenous Vaccine (Bacterin),Ć                |   |
| 1005           |                       | BLOOD TYPING                     | Blood Typing-Canine/Feline*                    |   |
| 1006           |                       | BVD TITER                        | Bovine Viral Diarrhea/Border Disease by SVN,Ć  |   |
| 1007           |                       | IBR TITER                        | Infectious Bovine Rhinotracheitis by SVN,Ć     |   |
| 1008           |                       | EQUINE IgG & IgM - QUANTITATIVE  | IgG & IgM (Quantitative)-Equine,Ć              |   |
| 10081          |                       | EQUINE IgG - QUANTITATIVE        | IgG by RID (Quantitative) -Equine,Ć            |   |
| 10082          |                       | EQUINE IgM - QUANTITATIVE        | IgM (Quantitative) by RID-Equine,Ć             |   |
| 1009           |                       | VON WILLEBRANDS                  | von Willebrand Factor*,Ć                       |   |
| 1011           |                       | HEALTHCHEK W/ AMYLASE            | HealthChek,Ñ¢ with Amylase                     |   |
| 10119999       |                       | HEALTHCHEK W/ AMYLASE            | HealthChek,Ñ¢ with Amylase-Standard CBC        |   |
| •              |                       | III                              |                                                | F |
|                | Delete                | Eltor                            |                                                |   |

9. Continue with the following procedure to link the codes.

#### To link DVMAX billing codes with IDEXX test codes:

1. Select the **Billing Codes** tab of the Requisitions Setup Wizard.

| Setup Info Requisition | Codes Billing Codes Species Codes Breed Codes Panels |                        |  |
|------------------------|------------------------------------------------------|------------------------|--|
| DVMAX Bill Code        | DVMAX Bill Item Name                                 | IDEXX Requisition Code |  |
| LaA2100                | CAR-BACILLUS TITER                                   |                        |  |
| LaA2110                | CARBON DIOXIDE                                       |                        |  |
| LaA2120                | CARNITINE                                            |                        |  |
| LaA2130                | CBC/ NO DIFF                                         | 375                    |  |
| LaA2140                | CBC/DIFFERENTIAL                                     |                        |  |
| 1=42150                |                                                      |                        |  |

**Note:** Billing codes are created by your practice. If the Billing Codes tab is empty, your practice must create the codes within the DVMAX software to use IDEXX Integration.

2. Double-click the desired DVMAX code.

The Select Requisition Code box opens.

- Link an IDEXX test to the DVMAX code either of these ways:
  - Type the IDEXX code in the Linked Code field.
  - Scroll through the IDEXX test names and click the test name to highlight it.
- 4. Click **Select** to associate this test to the billing code in DVMAX.

| Linked Code: 300  Code 2300  Code 300  CoLUM 300  COLUM 300  COCCO 3001  SENIOR               | Name<br>3US ZOO PANEL ^ |
|-----------------------------------------------------------------------------------------------|-------------------------|
| Code           2300         COLLUM           300         CBC CC           3001         SENIOR | Name<br>BUS ZOO PANEL   |
| 2300 COLUM<br>300 CBC CC<br>3001 SENIOR                                                       | BUS ZOO PANEL           |
| 300 CBC CC<br>3001 SENIOR                                                                     |                         |
| 3001 SENIOR                                                                                   | MPREHENSIVE             |
|                                                                                               | PROFILE 4DX proBNP K9   |
| 30019999 SENIOR                                                                               | PROFILE 4DX proBNP K9   |
| 3002 GERIAT                                                                                   | RIC PROFILE W 4DX       |
| 30029999 GERIAT                                                                               | RIC PROFILE W 4DX       |
| 3003 RENAL                                                                                    | ANEL 14                 |
| •                                                                                             | •                       |

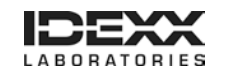

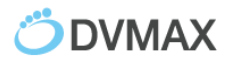

The line item now displays the associated IDEXX Requisition Code.

| LaA2120 | CARNITINE               |     |
|---------|-------------------------|-----|
| LaA2130 | CBC/ NO DIFF            | 375 |
| LaA2140 | CBC/DIFFERENTIAL        | 300 |
| LaA2150 | CBC/DIFFERENTIAL ADD-ON |     |

5. Review the **Species Codes** and **Breed Codes** tabs, and then link DVMAX codes to IDEXX codes as needed.

**Note:** Not all species or breeds included in the DVMAX software will have testing available at IDEXX Reference Laboratories.

- 6. Leave the Panels tab as is; the Panels tab does not apply to IDEXX Reference Laboratories.
- 7. When done, click **Close**.

#### To configure result download options:

- 1. In the DVMAX software, go to File> Preferences.
- 2. Select the Lab Result Setup tab.
- 3. In the **IDEXX Configuration** section, specify in whole numbers how often the DVMAX software should check for new results. The default is 1 hour.

| IDEXX Configuration | n:                    |                            |
|---------------------|-----------------------|----------------------------|
|                     |                       | Ouse VC4 Lab Services      |
|                     | Check For Results     | Check Every: 1 Hours       |
| VC Agent User ID:   | 88888b                | VC Agent Password: 88888b  |
| VetConnect User ID: | dvmaxtest             | VetConnect Password: idexx |
| [<br>Path:          | Check Folder For Resu | Its Check Every: 0 Minutes |
| Path:               | Select Folder         | J                          |
|                     |                       |                            |

- 4. Enter your VCAgent and VetConnect credentials.
- 5. Click **OK**.
- 6. Restart the DVMAX software to implement the settings.

DVMAX software is now integrated with IDEXX Reference Laboratories.

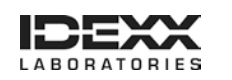

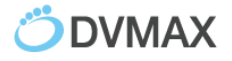

### Setting Up Integration with IDEXX VetLab® Station

Integration requires four steps:

- Configure analyzer settings
- Configure the IDEXX VetLab Station
- Download IDEXX test codes
- Link IDEXX test codes to DVMAX billing codes

#### To configure analyzer settings:

- 1. In DVMAX software, go to File> Preferences.
- 2. Select the Lab Result Setup tab.
- 3. In an available In-Office Analyzer section, click **Set Analyzer**. (The analyzer section is available if there is no analyzer name under the buttons.)
- 4. In the Analyzer drop-down list, select IDEXX VetLab Station Network.

| Analyzer: DEXX VetLab Station Network |
|---------------------------------------|
|                                       |
| Clear Analyzer Select Cancel          |

Click Select. IDEXX VetLab Station Network is now listed under the analyzer buttons at the top of the window.

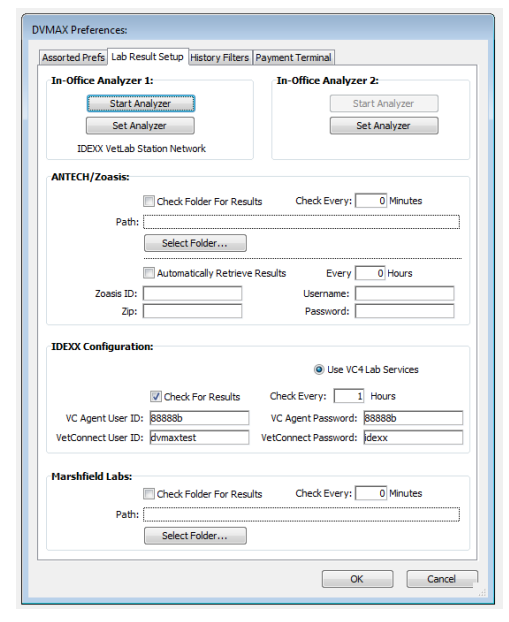

6. Keep the **DVMAX Preferences** window open on your workstation, and continue with the next procedure.

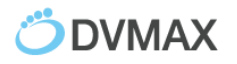

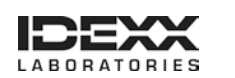

#### To configure the IDEXX VetLab Station:

- 1. On the IDEXX VetLab Station, tap **Settings**, and then tap the **Practice Management** tab.
- 2. Tap Other, Network.
- 3. Read the IDEXX Connection Agreement and tap I agree.
- 4. Tap **OK**.
- 5. Select **Direct Connect**, and enter the network IP address for your DVMAX workstation. (See Appendix A for assistance in locating the network IP address).
- 6. Tap Yes to confirm and save your settings.
- 7. On the DVMAX workstation, in the DVMAX Preferences window, click the **Start Analyzer** for the IDEXX VetLab Station Network.

**Note:** A DVMAX icon appears on the Home Screen of the IDEXX VetLab Station within a few moments. If the icon does not appear, restart the IDEXX VetLab Station.

- 8. Tap the **DVMAX** icon.
- 9. Verify that the feature is set to ON (Transmit Results).
- 10. Tap Home; if asked to save settings, choose Yes.
- 11. On the DVMAX workstation, click **Close** to close the DVMAX Preferences window.

#### To download test codes:

- 1. Within DVMAX, go to Section> General Management.
- 2. Select the Utilities tab.
- 3. Choose Requisitions Setup Wizard and click OK.
- 4. Select **VetLab** from the Provider drop-down list.
- 5. Verify that the **This Provider is active** box is checked.
- 6. Click **Update Codes**, and then click **OK** to confirm the update request.
  - IDEXX test codes, breeds, and species are imported into the DVMAX software.

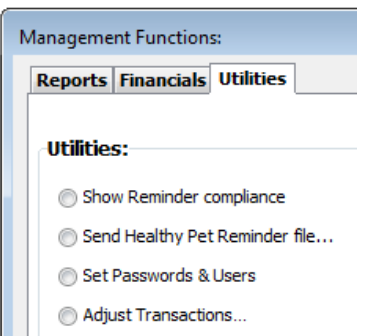

- Record Count report...
- Generate Deletion Log...
- Special routines...
- Requisitions Setup Wizard
- This process may take a few moments. When the update is done, the screen may refresh and a list of instruments appears in the Setup Info tab.
- 7. Check the box next to each instrument connected to your IDEXX VetLab Station.
- 8. To have the DVMAX software send information to populate the Census List, check the **Send Census Data to VetLab Station** box.

**Note:** The Census List lets you select patients on the IDEXX VetLab Station without a test request from DVMAX software. Test results are returned to the patient's record, but will require reconciliation. Contact DVMAX Customer Support for assistance reconciling patient results.

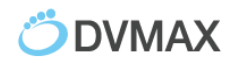

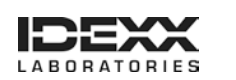

9. The options below this setting specify when a patient is visible in the Census List check the boxes applicable to your practice.

| Setup Info | Requisition Code | es Billing (  | Codes Species Codes                                                                                                    | Breed Codes | Panels     |   |   |       |
|------------|------------------|---------------|----------------------------------------------------------------------------------------------------|-------------|------------|---|---|-------|
|            |                  | ] This Provid | der is active                                                                                                    |             |            |   |   |       |
|            |                  | Active?       |                                                                                                    |             | Instrument | t |   |       |
|            |                  | 1             | Catalyst Dx                                                                                                    |             |            |   |   |       |
|            |                  | ]             | Coag Dx                                                                                                    |             |            |   |   |       |
|            |                  | ]             | LaserCyte                                                                                                    |             |            |   |   | E     |
|            |                  | ]             | ProCyteDx                                                                                                    |             |            |   |   |       |
|            |                  | ]             | SNAP                                                                                                    |             |            |   |   |       |
|            |                  | 1             | SNAP Pro                                                                                                    |             |            |   |   |       |
|            |                  | 1             | SNAPReader                                                                                                    |             |            |   |   |       |
|            |                  | 1             | SNAPshot Dx                                                                                                    |             |            |   |   |       |
|            |                  | Send Cens     | us Data to Vet Lab Station<br>ın patient is in Hospital<br>ın patient visit is active<br>ın patient invoice is startec | d           |            |   |   |       |
| Updat      | e Codes          |               |                                                                                                    |             |            |   | ( | Close |

10. Select the **Panels** tab.

| Setup Info Req | uisition | Codes Billing Codes Species Codes Breed Codes Panels |     |  |  |
|----------------|----------|------------------------------------------------------|-----|--|--|
| Code           |          | Name                                                 |     |  |  |
| ACT            |          | ACT.                                                 | -   |  |  |
| Asian Health D | mal      | ASI<br>Avian Health Danel                            | -1  |  |  |
| Bile Acide     |          | River Ander                                          | -1  |  |  |
| BUN            |          | BLIN                                                 | -П  |  |  |
| CA             |          | CA                                                   | -11 |  |  |
| CBC            |          | CBC                                                  | =   |  |  |
| CBC/Chem       |          | CBC/Chem                                             | -11 |  |  |
| CBC/Chem10/L   | vtes     | Jhem 10/Lytes                                        |     |  |  |
| CBC/Chem15/L   | ytes     | CBC/Chem15/Lytes                                     |     |  |  |
| CBC/Chem17/L   | ytes     | CBC/Chem17/Lytes                                     |     |  |  |
| Chem 10        |          | Chem 10                                              |     |  |  |
| Chem 15 CLIP   |          | Chem 15 CLIP                                         |     |  |  |
| Chem 17 CLIP   |          | Chem 17 CLIP                                         |     |  |  |
| Chem 15/CBC/L  | ytes/T4  | Chem15/CBC/Lytes/T4                                  |     |  |  |
| Chem15/Lytes   |          | Chem15/Lytes                                         |     |  |  |
| Chem17/CBC/L   | ytes/T4  | Chem17/CBC/Lytes/T4                                  |     |  |  |
| Chem17/Lytes   |          | Chem17/Lytes                                         |     |  |  |
| CHOL           |          | CHOL                                                 | -   |  |  |
|                |          | III                                                  | Þ   |  |  |

Standard Panels available with the IDEXX VetLab Station are included in DVMAX.

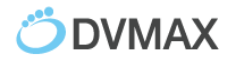

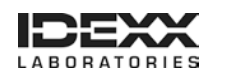

11. Double-click an item to view or edit the components of a panel and its assigned instruments.

| Code | Chem 15 CLIP |          |   | Instrument   | is |
|------|--------------|----------|---|--------------|----|
| Name | Chem 15 CLIP |          |   | Catalyst Dx  | -  |
|      | Expand Items |          |   | Coag Dx      |    |
|      |              |          |   | LaserCyte    |    |
|      | Code         |          |   | ProCyteDx    |    |
|      | ALKP         | ALKP     | * | SNAP         |    |
|      | ALT          | ALT      |   | SNAP Pro     |    |
|      | BUN          | BUN      |   | SNAPReader   |    |
|      | CA           | CA       |   | SNAPshot Dx  |    |
|      | CHOL         | CHOL     |   | VetAutoread  |    |
|      | CREA         | CREA     |   | VetLab UA    |    |
|      | GGT          | GGT      |   | VetLyte      |    |
|      | GLU          | GLU      |   | VetStat      |    |
|      | PHOS         | PHOS     |   | VetTest      |    |
|      | TBIL         | TBIL     |   | Catalyst One |    |
|      | ТР           | TP       |   | Combo        |    |
|      | GLOB         | GLOB     |   |              |    |
|      | ALB/GLOB     | ALB/GLOB |   |              |    |
|      | BUN/CREA     | BUN/CREA |   |              |    |
|      | ALB          | ALB      |   |              |    |
|      |              |          |   |              | ,  |
|      | Add          | Delete   |   |              |    |

**Note:** Practice-specific panels can be created in the DVMAX software to meet the needs of your customers. For assistance creating specialized panels, contact DVMAX customer support.

12. Continue with the following procedure to link the codes.

#### To link billing codes:

1. Select the **Billing Codes** tab.

**Note:** Billing codes are created by your practice. If the Billing Codes tab is empty, your practice must create the codes.

2. Double-click the desired DVMAX Billing Code.

| tup Info Requisition | Codes Billing Codes Species Codes Breed Codes Panels |                        |
|----------------------|------------------------------------------------------|------------------------|
| DVMAX Bill Code      | DVMAX Bill Item Name                                 | IDEXX Requisition Code |
| LaA2110              | CARBON DIOXIDE                                       |                        |
| LeA2120              | CARNETINE                                            |                        |
| LsA2130              | CBC/NO CB1                                           |                        |
| LeA2140              | CBC/DIFFERENTIAL                                     |                        |
| LaA2150              | CBC/DIFFERENTIAL ADD-ON                              |                        |
| 1-17160              | CALINER INTERNET TITLE I                             |                        |

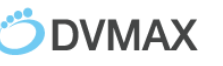

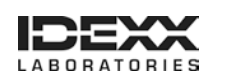

- 3. Locate the VetLab Requisition Code that matches the billing code either of these ways:
  - Type the IDEXX code in the **Linked Code** field.
  - Scroll through the IDEXX test names and click the test name to highlight it.

| Select Requisition P | anel                   |                                              |   |
|----------------------|------------------------|----------------------------------------------|---|
| Denviden             | Matt al.               |                                              |   |
| Provider:            | vetLad                 |                                              |   |
| Bill Code:           | LaA2130                |                                              |   |
| Linked Code:         | CBC                    |                                              |   |
|                      | Code                   | Name                                         |   |
|                      | CA                     | CA                                           |   |
|                      | СВС                    | СВС                                          |   |
|                      | CBC/Chem               | CBC/Chem                                     |   |
|                      | CBC/Chem10/Lytes       | CBC/Chem 10/Lytes                            |   |
|                      | CBC/Chem15/Lytes       | CBC/Chem15/Lytes                             | _ |
|                      | CBC/Chem17/Lytes       | CBC/Chem17/Lytes                             | - |
|                      | Chem 10                | Chem 10                                      | - |
|                      | Chem 15 CLIP           | Chem 15 CLIP                                 | _ |
|                      | Chem 17 CLIP           | Chem 17 CLIP                                 | - |
|                      |                        | F                                            |   |
|                      | Only include codes the | at are assigned to instruments Cancel Select |   |

4. Click **Select** to associate this test with the billing code. The line item on the Billing Codes tab now displays the associated IDEXX VetLab requisition code.

| LaA2120 | CARNITINE                  |     |   |
|---------|----------------------------|-----|---|
| LaA2130 | CBC/ NO DIFF               | СВС |   |
| LaA2140 | CBC/DIFFERENTIAL           |     |   |
| LaA2150 | CBC/DIFFERENTIAL ADD-ON    |     | E |
| LaA2160 | CHLAMYDIA ANTIBODY TITER * |     |   |

5. Review the **Species Codes** and **Breed Codes** tabs, and link DVMAX codes to IDEXX codes as needed.

**Note:** Not all species or breeds included in the DVMAX software will have tests available at IDEXX VetLab Station instruments.

6. When done, click **Close**.

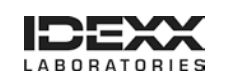

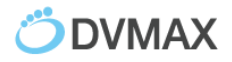

## **Setting Up Integration with VetConnect® PLUS**

IDEXX VetConnect PLUS is a web-based solution for retrieving and viewing test results in realtime from IDEXX Reference Laboratories and IDEXX VetLab Station.

#### To activate your VetConnect PLUS account:

- 1. In the Command palette, select Labs.
- 2. In the Lab Results window, click **VetConnect PLUS** in the lower right corner of the window.

| Clients:                | - A              | Patients:                 | ٩.    | All lab results   | •         | D  | ate Received:<br>ast 30 Days | •   | Status / Provider:             |
|-------------------------|------------------|---------------------------|-------|-------------------|-----------|----|------------------------------|-----|--------------------------------|
| Include Partial Results |                  |                           |       |                   |           |    |                              |     |                                |
| Date - Time             | Туре             | Destination               |       | Viewed?           | Contacter | d? | Reconciliation?              |     | Note                           |
| 11/18/2014 11:33 AM     | Idexx            | Patient Not Specified     | - )   | No                | No        |    | Not Required                 | 101 | 442 CANINE Male Neutered / ADA |
| 11/07/2014 1:31 PM      | In house         | Patient Not Specified     |       | No                | No        |    | Not Required                 |     |                                |
| 11/06/2014 12:07 PM     | Idexx            | Patient Not Specified     |       | No                | No        |    | Not Required                 | PEP | TOSLILBANDIT EQUINE MALE / MI  |
|                         |                  |                           | _     |                   |           |    |                              |     |                                |
| 1                       | 1                |                           |       |                   |           |    |                              | -   | ,                              |
| IDEX status: Runnin     | g. Last ran on 1 | 1/20/2014 @ 4:22 PM. Last | statu | s: No results dow | nloaded.  |    |                              | -   |                                |

If this is the first time you've visited VetConnect PLUS on this computer, you are prompted to activate your account.

3. Click Activate VetConnect PLUS.

The VetConnect PLUS home page opens. IDEXX test results that were run within the last 7 days are available to view on the right. For assistance with the VetConnect PLUS website, contact IDEXX Customer Support at 1-800-248-2483.

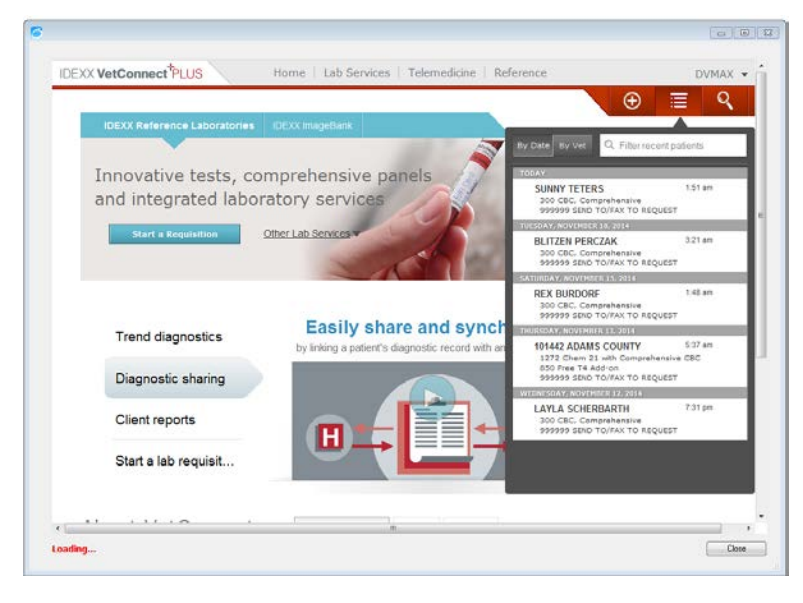

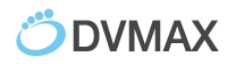

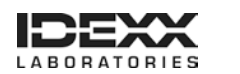

### **Ordering IDEXX Tests within DVMAX Software**

#### To order a test:

- 1. Open the patient record, and then select the **History** tab and provider.
- 2. Click **New MRE**.

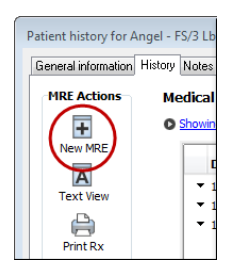

3. In the **Code** box, enter either the DVMAX billing code or the description, and press **Enter**.

| ledical Rec | ord Entry I | nformation:       |
|-------------|-------------|-------------------|
| Code:       | Qty:        | Staff:            |
|             | 1           | Dr. Art Bass - AB |

**Tip:** If more than one test matches your entry, the **Select Medical Record Code** window opens. Find the code and click **OK**.

| Select Medi | ical Record Code:                       |
|-------------|-----------------------------------------|
| MRC Med     | dical Description                       |
| Search by N | MRC:                                    |
| 1.342       |                                         |
|             |                                         |
| MRC         | Medical Description                     |
| LaA2000     | CALCIUM,URINE                           |
| LaA2010     | CALCULI STONE ANALYSIS *                |
| LaA2020     | CALICI VIRUS ANTIBODY TITER*            |
| LaA2030     | CALICI VIRUS ANTIGEN                    |
| LaA2040     | CALICI VIRUS CULTURE                    |
| LaA2050     | CANINE AUTOIMMUNE PROFILE 1             |
| LaA2060     | CANINE COMPREHENSIVE (D1)               |
| LaA2070     | CANINE HEARTWORM PROG PLUS              |
| LaA2080     | CANINE HEARTWORM PROGRAM                |
| LaA2090     | CANINE VACCINE TITER                    |
| LaA2100     | CAR-BACILLUS TITER                      |
| LaA2110     | CARBON DIOXIDE                          |
| LaA2120     | CARNITINE                               |
| LaA2130     | CBC/ NO DIFF                            |
| LaA2140     | CBC/DIFFERENTIAL                        |
| LaA2150     | CBC/DIFFERENTIAL ADD-ON                 |
| LaA2160     | CHLAMYDIA ANTIBODY TITER *              |
| LaA2170     | CHLAMYDIA ANTIGEN                       |
| LaA2180     | CHLAMYDIA DIRECT FA                     |
| LaA2190     | CHLAMYDIA PCR (SWAB)                    |
| LaA2200     | CHLAMYDOPHILA AD TITER                  |
| 1           |                                         |
| Med Rec Co  | odes results found: 100 Clear OK Cancel |

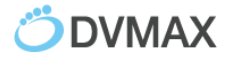

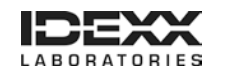

- 4. Enter **Notes** for the requisition, if applicable.
- 5. Verify that the correct staff member is selected, and then click **OK**.

The test entry is added to the Patient History.

The Laboratory Requisitions popup window opens and displays the requested test. Addon testing, if available, is indicated as a link below the Staff drop-down list.

- 6. To add another test to the same requisition, repeat steps 2–5.
- 7. Click **Submit** in the Laboratory Requisitions window.

For reference laboratory tests, the requisition is printed at your DVMAX printer.

For in-house tests, the order is sent to the IDEXX VetLab Station.

#### To view completed or pending requisitions:

- 1. Open the patient record, and then select the **History** tab and provider.
- 2. Click View Requisition History at the bottom of the History tab.

The Requisition History includes laboratory submissions for this patient, whether reference laboratory or in-house.

3. Note the test status:

**Open:** The request has not been submitted; you can still edit the test order.

**Submitted:** The test request has been submitted to the IDEXX VetLab Station. This status applies to IDEXX VetLab Station only.

**Completed:** Either the reference laboratory form has been finalized, or results have been returned from the IDEXX VetLab Station

| equisition History: |               |           |          |       |
|---------------------|---------------|-----------|----------|-------|
| Date Created        | Requisition # | Status    | Modality |       |
| 11/20/2014          | 111           | Submitted | VetLab   | *     |
| 11/20/2014          | 112           | COMPLETED | IDEXX    | _     |
|                     |               |           |          |       |
|                     |               |           |          |       |
|                     |               |           |          |       |
|                     |               |           |          |       |
| •                   |               |           |          | •     |
| Print/Submit        | Delete        |           |          |       |
|                     |               |           |          | Close |

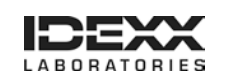

4. To view the request details, double-click the line item. The Edit Requisition window opens.

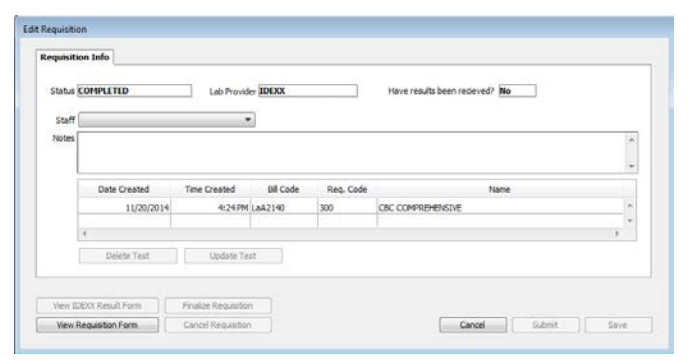

5. To view or reprint an IDEXX Reference Laboratories requisition, click **View Requisition Form**. The form opens as a PDF file.

| PRACTICE INFORMATION<br>Phone: 588-586-5865<br>Fax: 588-586-5865<br>Email: alexandra-gutard<br>@disex.com<br>Account #: 58688<br>Doctor: MAX, DV<br>Staff: MAX, DV | PATIENT INFORMATION<br>Cilient ID: 8<br>Cilient Name: Colenza, Kelly<br>Patient ID: 11<br>Patient Name: Sailey<br>Gender: Male Neutered<br>Species: Carline<br>Broad: Pag<br>Age: Sy | REQUISITION INFORMATION<br>Requisition #: 15817003<br>PMS Req 15510<br>Date Collected: November 20, 2014<br>Accessions: 1 of 1<br>Please cubmit all printed forms<br>with your requisition |
|----------------------------------------------------------------------------------------------------|----------------------------------------------------------------------------------------------------|----------------------------------------------------------------------------------------------------|
| equisition Tests<br>300 CBC, Comprehensive                                                                                                    | Clinical signs ar                                                                                                    | d notes on patient                                                                                                    |
| Accession Sticker                                                                                                    | 1 of 1 Specimen required: 1 1                                                                                                    | IPYCEHENSIVE                                                                                                    |
| 56681, 15617003-C, 300, 6693, . , COSENZA,5<br>7, PUG, MAX,DV, 11/202014, MN CANINE, , C                                                                           | P                                                                                                    |                                                                                                    |

6. To delete an in-house request, click **Cancel** to return to Requisition History, highlight the line item to be removed, and click **Delete**.

Note that this does not affect billing. Adjust the invoice accordingly.

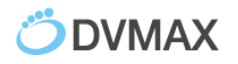

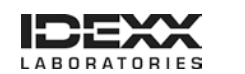

# Viewing IDEXX Diagnostic Results within DVMAX Software

Test results are automatically downloaded from IDEXX Reference Laboratories and IDEXX VetLab Station.

You can access these results from multiple locations in DVMAX. The most comprehensive way is to use the Labs section of the Command Palette.

#### To view test results:

1. In the Command palette, select Labs.

The Lab Results window displays all lab results imported today, not including partial results.

2. (Optional) Filter results using the boxes at the top of the Lab Results window.

**Note:** If the Destination column says Patient Not Specified, you must manually assign the result to a patient record. See the next section.

| 3 Lab results listed: |          |                       |                           |            |                          | 8                                   |
|-----------------------|----------|-----------------------|---------------------------|------------|--------------------------|-------------------------------------|
| Clients:              |          | atients:              | Types:<br>All lab results | ▼ Last     | e Received:<br>t 30 Days | Status / Provider:                  |
| Date - Time           | Туре     | Destination           | Viewed?                   | Contacted? | Reconciliation?          | Note                                |
| 11/18/2014 11:33 AM   | Idexx    | Patient Not Specified | No                        | No         | Not Required             | 101442 CANINE Male Neutered / ADA 🔶 |
| 11/07/2014 1:31 PM    | In house | Patient Not Specified | No                        | No         | Not Required             |                                     |
| 11/06/2014 12:07 PM   | Idexx    | Patient Not Specified | No                        | No         | Not Required             | PEPTOSLILBANDIT EQUINE MALE / MI    |
|                       |          |                       |                           |            |                          |                                     |
|                       |          |                       |                           |            |                          |                                     |

3. Click Close.

#### To manually assign patient results:

1. Within the Lab Results window, double click the line item.

A log window displays the test result.

2. Click Assign.

| Our de Contra    | 1100/14                  |                     |            |       |           |  |
|------------------|--------------------------|---------------------|------------|-------|-----------|--|
| Date Received:   | 11/06/14                 | Lah Reference #     |            |       | viewings. |  |
| Source:          | Idexx                    | Status: F           |            |       |           |  |
| Owner Contacted: | 00/00/00                 | ]                   |            |       |           |  |
| Patient          | (Patient name / Owner na | Me / Doctor Thaine) |            |       |           |  |
|                  | Assay Name               | Value               | Ref. Range | Units |           |  |

3. In the Select Patient window, search for the patient by name or ID.

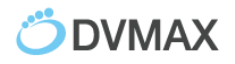

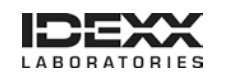

4. Select the patient, and click **OK**.

| Name       | Patient ID | Full Name               |          |
|------------|------------|-------------------------|----------|
|            | 01-40996   | John Bellos             | <u>^</u> |
| Angel      | 6          | L. Miller & S. Hill     |          |
| Bailey     | 11         | K. Cosenza & D. Schmidt |          |
| Buddy      | 56464385   | Test Test               |          |
| Cacao      | 41014      | Test Mpa                |          |
| CUBEXDVMAX | 41016      | Test Mpa                |          |
| Dillion    | 4          | Donald & Diane Streeter |          |
| Hope       | 8          | Kristy Rekar            |          |
| Jake       | 10         | Denny & Shania Janes    |          |
| Missy      | 7          | L. Miller & S. Hill     | =        |
| Molly      | 2          | Christine Moser         |          |
| Muffin     | 15         | Sandra & Edward Adams   |          |
| отс        | 1          | OTC                     |          |
| Paruient   | 01-40963   | Test Test               |          |
| Prince     | 9          | Denny & Shania Janes    |          |
| Sadie      | 56471746   | Kristy Rekar            |          |
| Sam        | 5          | Donald & Diane Streeter |          |
| Scootery   | 3          | Mr. Donald Wiggins      |          |
| Shadow     | 14         | Dean Douglas            |          |
| Squeekers  | 13         | K. Cosenza & D. Schmidt |          |
| Test       | 40935      | Test Test               |          |

**Note:** You may be required to enter a **DVMAX Staff Code** to confirm the assignment. If the staff code is unknown, the result will not be assigned to the selected patient.

The log window is updated with the new patient information.

5. Select the **Reconciliation** tab to reconcile charges for not-requested tests.

| Result Date: 11/<br>Date Received: 11/<br>Source: Ide<br>Uwner Contacted: (Pa<br>Lab Info: Mol<br>(Pa<br>Patient: Mol | 06/14 Lab Reference<br>06/14 Lab Reference<br>10/00/00 Sta<br>10/00/00<br>10/00/00<br>10/00<br>10/00 | e #:                                                 |                       | Viewings:                   |                            |
|----------------------------------------------------------------------------------------------------|----------------------------------------------------------------------------------------------------|------------------------------------------------------|-----------------------|-----------------------------|----------------------------|
|                                                                                                    | Assay Name                                                                                                    | Value                                                | Ref. Range Units      |                             |                            |
|                                                                                                    | AST<br>RESULT VERIFIED BY REPEAT<br>RESULT VERIFIED BY REPEAT<br>CREATINE KINASE<br>DESULT VEDIFIED BY DEPEA                                                                                                    | ANALYSIS Results Reconcliation Original Requisition: | Fulfilled Bill Items: | Extra Codes:                | Unfulfilled Codes:         |
|                                                                                                    | SEND TO/FAX TO REQUEST<br>RESULTS FAXED TO ACCOUR                                                                                                    |                                                      |                       | Lab Code Bill Item          |                            |
|                                                                                                    |                                                                                                    |                                                      |                       |                             |                            |
|                                                                                                    |                                                                                                    |                                                      |                       |                             |                            |
|                                                                                                    | •                                                                                                    |                                                      |                       | Invoice Selected Bill Items | Return Selected Bill Items |
|                                                                                                    |                                                                                                    | Reconciliation has                                   | been completed        |                             |                            |
|                                                                                                    |                                                                                                    |                                                      |                       |                             |                            |

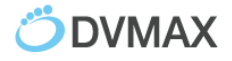

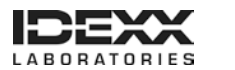

- 6. Select View Result Form to view the PDF report from IDEXX.
- 7. Select **Transfer** to move the results into the patient's Medical Record.
- 8. To view results within the patient record, click **OK & View Patient**.

#### To view results within the patient record:

1. Open the patient record, and then select the **History** tab and provider. Results are listed by request date.

|             | General information History Notes Attachments Treatment Plans Word Proces                                                                                                    |
|-------------|----------------------------------------------------------------------------------------------------|
| MRE Actions | Medical Record Entries: 162 of 162                                                                                                    |
| +           | Showing all MREs. Click to edit filters.                                                                                                    |
| New MRE     | Date Medical Record Entry Comments                                                                                                    |
| A           | t11/22/14 Client Communication Spoke to O re: UA results                                                                                                    |
| Text View   | t11/21/14 Lab Results - IDEXX Lab Results - IDEXX                                                                                                    |
|             | \$ 11/19/14 THANK YOU!                                                                                                    |
| Print Rx    | ‡ 11/19/14 Urinalysis (UNA) Pre-paid.                                                                                                    |
|             | \$ 11/19/14 Examination & Consulta last couple of days hematuria on pee pads.                                                                                                    |
|             | 6/9/14 Nail Trim-Canine best on side with muzzleak                                                                                                    |
| rint MRE(s) | \$5/1/14 PR Diet K9 T/D Small Bi                                                                                                    |
|             | 2/24/14 Client Communication LMOM re: post vaccines check. andi                                                                                                    |
| 0           |                                                                                                    |
| Chart Lab   | ¢ 2/22/14 THANK YOU!                                                                                                    |
|             | 2/22/14 Rabies 3 Year Vaccine SQ R Hind-AB                                                                                                    |
|             | ¢ 1/25/14 THANK YOU!                                                                                                    |
| VCPlus      | the second second |
|             | 1/25/14 Bordetella Intranasal Va                                                                                                    |
|             | 1/25/14 DA2P 3 Year Vaccine SQ L hip                                                                                                    |
|             | 1/25/14 Examination & Consulta O reports Ruby is doing well in general                                                                                                    |
|             | ‡ 1/20/14 Client Communication O wanted to book Rabies and BB with a tech, was suppose to be done with SR                                                                                                    |

2. Double click the history entry to see the results.

| t: Qty: Staff:<br>xLR 1 Jay Korbelik                                                   |                                                                                                    | k - JK                                                                                                    | •                                                                  | Date:<br>11/21/14 | Time:<br>11:58 PM | Color:<br>Black | ÷ | Options:<br>Hide in List Hide on Printed Hist |             |
|----------------------------------------------------------------------------------------|----------------------------------------------------------------------------------------------------|----------------------------------------------------------------------------------------------------|--------------------------------------------------------------------|-------------------|-------------------|-----------------|---|-----------------------------------------------|-------------|
|                                                                                        |                                                                                                    |                                                                                                    | Res                                                                | ults              | Text              |                 |   |                                               | Hide on Web |
| Assay Name                                                                             |                                                                                                    |                                                                                                    | Value                                                              | Ref               | . Range Units     |                 |   |                                               | Lock Now    |
| COLOUR (URI                                                                            | NE)                                                                                                 |                                                                                                    | YELLOW                                                             | -                 |                   |                 |   |                                               |             |
| CLARITY (URI                                                                           | NE)                                                                                                 |                                                                                                    | Cloudy                                                             | -                 |                   |                 |   |                                               |             |
| SPECIFIC GRA                                                                           | VITY (UR                                                                                            | UNE)                                                                                                    | 1.054                                                              | -                 |                   |                 |   |                                               |             |
| pH (URINE)                                                                             |                                                                                                    |                                                                                                    | 6.0                                                                | -                 |                   |                 |   |                                               |             |
| UROBILINOGE                                                                            | N (URIN                                                                                             | E)                                                                                                    | 3.2                                                                | -                 |                   |                 |   |                                               |             |
| BLOOD (URIN                                                                            | E)                                                                                                  |                                                                                                    | Trace                                                              | -                 |                   |                 |   |                                               |             |
| BILIRUBIN (UR                                                                          | UNE)                                                                                                |                                                                                                    | NEGATIVE                                                           | -                 |                   |                 |   |                                               |             |
| GLUCOSE (UR                                                                            | INE)                                                                                                |                                                                                                    | NEGATIVE                                                           | -                 |                   |                 |   |                                               |             |
| KETONES (UR                                                                            | INE)                                                                                                |                                                                                                    | NEGATIVE                                                           | -                 |                   |                 |   |                                               |             |
| PROTEIN (URI                                                                           | NE)                                                                                                 |                                                                                                    | Positive 1+                                                        | -                 |                   |                 |   |                                               |             |
| Urinalysis Spe<br>SEDIMENT<br>SEDIMENT<br>SEDIMENT<br>SEDIMENT<br>SEDIMENT<br>CRYSTALS | ecial Entr<br>F – Bacte<br>F – Epith<br>F – Amor<br>F – Squar<br>F – RBC -<br>F – WBC<br>S – Triple | ries<br>ria - None si<br>elial clumps<br>phous debri:<br>mous epithel<br>- 0-3 /HPF<br>- None seen<br>2 phosphate | een<br>- O-1 /HPF<br>s - Moderate<br>lial - 1-5 /HPF<br>- O-5 /HPF | -                 |                   |                 |   |                                               |             |

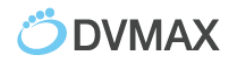

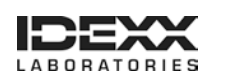

## **Viewing IDEXX Results in VetConnect PLUS**

#### To open VetConnect PLUS from the Lab Results window:

- 1. In the Command palette, select Labs.
- 2. In the Lab Results window, click **VetConnect PLUS** in the lower right corner of the window.

| Clients:             | <u> </u>         | atients:                    | All lab results       | ■ Dat      | e Received:<br>st 30 Days | Status / Provider:                  |
|----------------------|------------------|-----------------------------|-----------------------|------------|---------------------------|-------------------------------------|
| Date - Time          | Туре             | Destination                 | Viewed?               | Contacted? | Reconciliation?           | Note                                |
| 11/18/2014 11:33 AM  | Idexx            | Patient Not Specified       | No                    | No         | Not Required              | 101442 CANINE Male Neutered / ADA ^ |
| 11/07/2014 1:31 PM   | In house         | Patient Not Specified       | No                    | No         | Not Required              |                                     |
| 11/06/2014 12:07 PM  | Idexx            | Patient Not Specified       | No                    | No         | Not Required              | PEPTOSLILBANDIT EQUINE MALE / MI    |
|                      |                  |                             |                       |            |                           |                                     |
| ٠ [                  |                  |                             |                       |            |                           | •                                   |
| IDEXX status: Runnin | g. Last ran on 1 | 1/20/2014 @ 4:22 PM. Last s | tatus: No results dow | nloaded.   | -                         |                                     |

3. Select a test result on the right side of the VetConnect PLUS window.

#### To open VetConnect PLUS from the patient record:

- 1. Open the patient record, and then select the **History** tab and provider.
- 2. Click the VCPlus icon on the left.

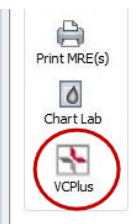

A window displays the current patient's VetConnect PLUS record.

**Note:** DVMAX software links your patients to VetConnect PLUS automatically over time as results are received. If the VCPlus icon is black instead of red, the link has not been established; clicking the VCPlus icon opens the VetConnect PLUS home page.

#### To learn more about VetConnect PLUS:

Visit vetconnectplus.com or idexxlearningcenter.com.

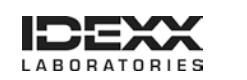

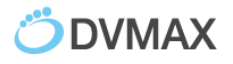

# **Customer Support**

### **DVMAX Customer Support:**

1-800-950-5455

### **IDEXX Laboratories Customer Support:**

IDEXX Reference Laboratories: 1-888-433-9987 IDEXX in-house diagnostics: 1-800-248-2483

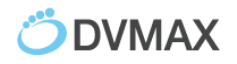

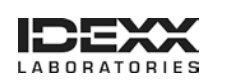

# Appendix A

### **Requesting a VetConnect PLUS Account**

To use VetConnect PLUS services through DVMAX software, your practice must have a VetConnect PLUS account. If your practice does not already have VetConnect credentials, contact IDEXX VetConnect PLUS customer support:

- In the U.S., call 1-888-433-9987, or go to vetconnect.com and click Subscribe now, or email vccontactus@idexx.com.
- In Canada, call 1-800-667-3411, or email vccanada@idexx.com.

Ask customer support to set up a VetConnect account for you. Be prepared to provide the following information to a support representative:

- 1. Your IDEXX Laboratories account number
- 2. The name of the person at your practice who will administer the account, including his or her email address
- 3. The name of your practice management software

IDEXX will provide a user name and password for the VetConnect administrator. You will need these in order to complete the integration.

**Note:** If you think your practice may already have a VetConnect PLUS account, but are not sure who the account administrator is, contact customer support, as described above.

# Activating IDEXX SmartService<sup>®</sup> Solutions on Your IDEXX VetLab Station

The IDEXX VetLab Station must have IDEXX SmartService solutions installed. IDEXX SmartService Solutions is an Internet-based customer support and service tool from IDEXX Laboratories. It allows specially trained IDEXX staff to troubleshoot and resolve many instrument issues to save you time, increase your instrument uptime, and improve practice efficiency. It's like having IDEXX Technical Support right in your clinic. You can contact IDEXX Laboratories directly at **1-800-755-4033** to request IDEXX SmartService activation.

### Setting a DVMAX Workstation to a Static Network IP Address

Although not required, IDEXX recommends that you have a static or manual IP address set on the workstation designated to connect your DVMAX software to the IDEXX VetLab Station. Each practice has unique requirements and may not be able to meet the static IP recommendation.

Please consult with your practice IT or computer professional to identify the best resolution for your practice.

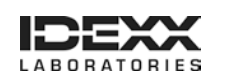

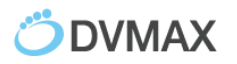

### Connecting the IDEXX VetLab Station to Your DVMAX Network

The following diagram illustrates a practice network with the IDEXX connection enabled. The practice management side of the LAN connects to the IDEXX VetLab Station through the IDEXX router.

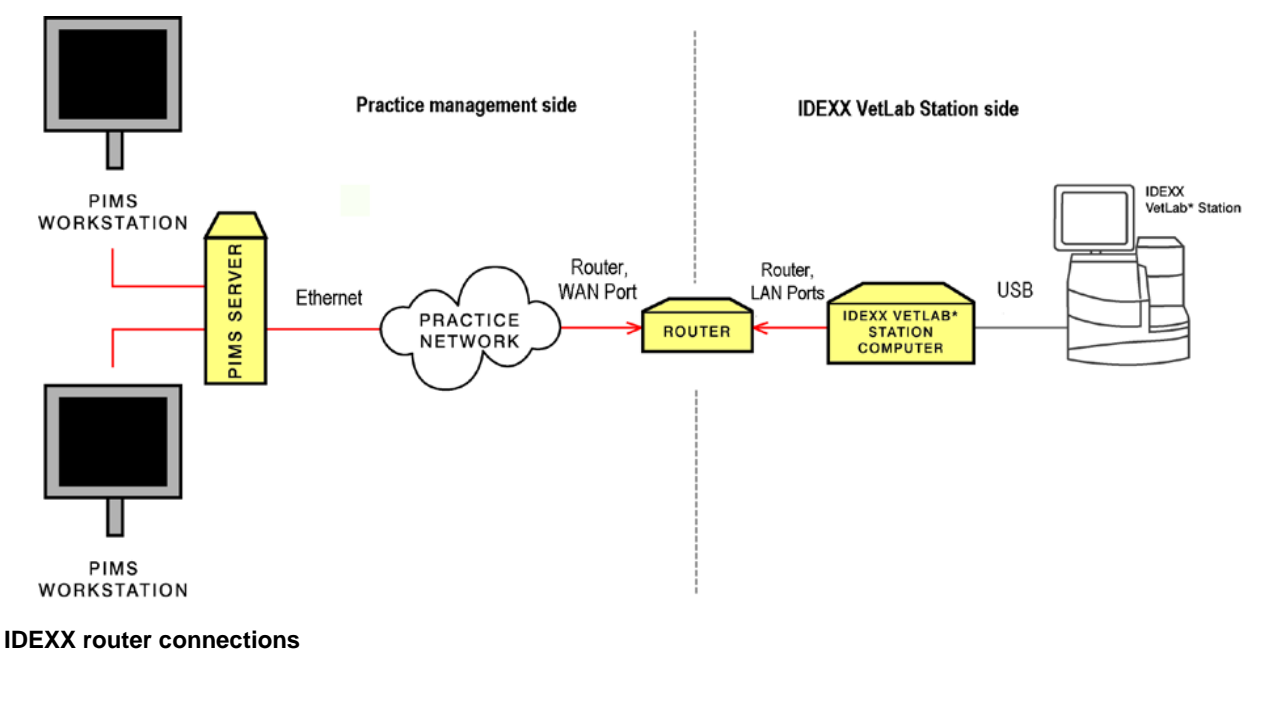

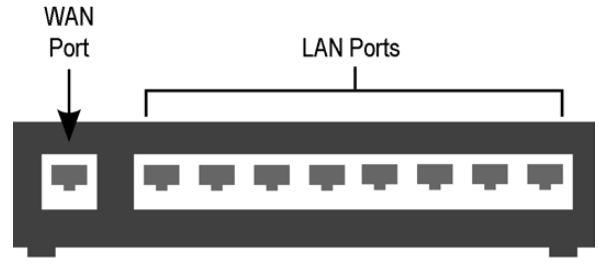

#### **IDEXX** router

The practice management side of the clinic's network must connect to the **WAN** port of the IDEXX router.

The IDEXX VetLab Station and analyzers must connect to the **LAN ports** of the IDEXX router. (The individual analyzers can also be connected directly to the IDEXX VetLab Station computer.)

When you install or activate the connections, IDEXX will provide a router for the IDEXX VetLab Station and will ensure that the connection between the router and the network functions correctly.

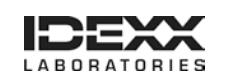

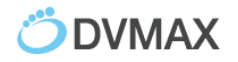

#### To find the DVMAX Client IP address:

Macintosh computer:

1. Click the Apple menu, and choose System Preferences.

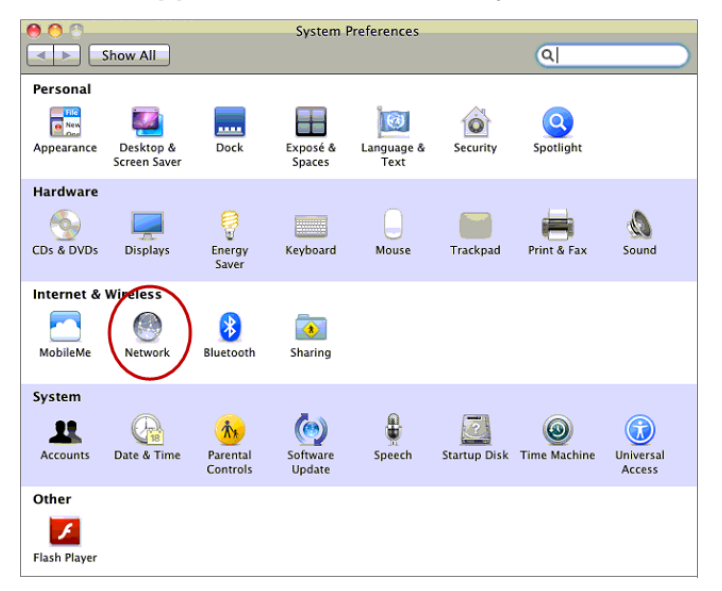

- 2. Click **Network** to access network connections.
- 3. Select the connection on the left that is labeled in green.

| 00                                                                  | Network                                                                                                    |   |
|---------------------------------------------------------------------|----------------------------------------------------------------------------------------------------|---|
| Show All                                                            | Q                                                                                                    | ) |
| Lo<br>AirPort                                                       | Cation: Automatic                                                                                                    |   |
| Connected     Connected     Ethernet     Not Connected     FireWire | Status: Connected to Turn AirPort Off<br>AirPort is connected to Turn AirPort Off<br>address 192.168.1.14                                                                                  |   |
| Not Connected                                                       | Network Name: Rohan S<br>Sk to join new networks<br>Known networks will be joined automatically.<br>If no known networks are available, you will<br>be asked before joining a new network. |   |
| + - \$-                                                             | Show AirPort status in menu bar                                                                                                    |   |
| Click the lock to prevent                                           | further changes. Assist me Revert Apply                                                                                                    |   |

4. On the right, note the IP address for this computer.

This address will be needed when configuring the IDEXX VetLab Station for a Direct Connect Network connection to DVMAX.

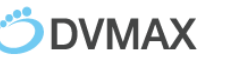

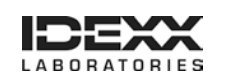

Windows<sup>®</sup> operating system:

1. Go to the Start menu at the lower left corner of the desktop, type **CMD**, and then press **Enter**.

A black window opens; this is the **Command Prompt**.

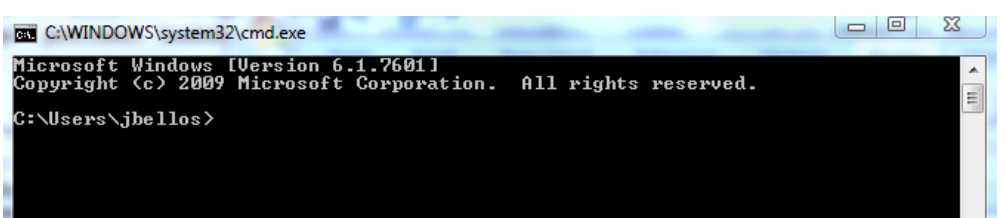

2. Type **IPCONFIG** and press **Enter**.

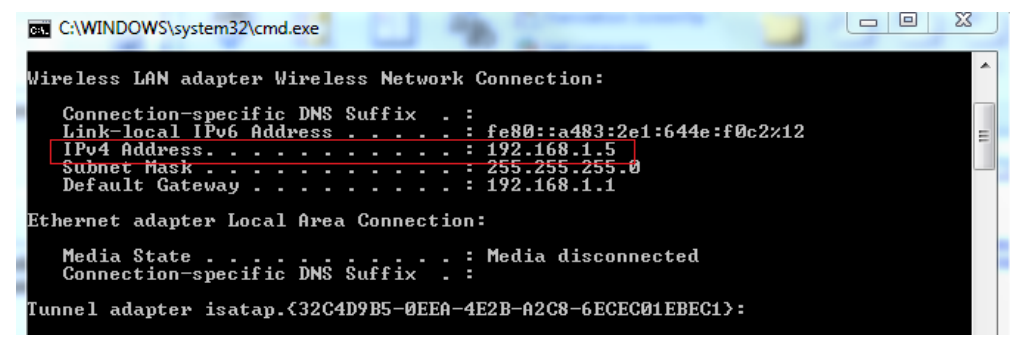

3. Note the IPv4 Address in the list.

You will need this address when you configure the IDEXX VetLab Station for a direct network connection to DVMAX software.

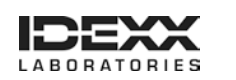